A continuación aparecen las capturas de pantalla de MyLCI que le guiarán paso por paso para generar una carta de invitación para cada socio de su club al día en sus obligaciones. Una vez se genere la carta, tendrá la opción de 'Guardar' o de 'Imprimir' la carta.

- 1. Entre a "MyLCI":
- 2. Haga clic en Mi club de Leones (My Lions Club)
  - a. > Elija Reportes (Report)

## PÁGINA DE ENTRADA:

| LCI/LCIF (1) - IL UNITED S Me<br>Home Clu<br>Off<br>My Tasks Inte | mbers<br>ib Info<br>icers                          |                                                                                                    |          |
|-------------------------------------------------------------------|----------------------------------------------------|----------------------------------------------------------------------------------------------------|----------|
| Home Clu<br>off<br>My Tasks                                       | ib Info<br>icers                                   |                                                                                                    |          |
| My Tasks Inte                                                     | amptional Convention Delegator                     | Contract of the second second s |          |
|                                                                   | smanonal Conveniuon Delegates                      |                                                                                                    |          |
| View Members Ser                                                  | Service Activities<br>Signature Service Activities |                                                                                                    | Ciubs 20 |
| Sig                                                               |                                                    | Chartered                                                                                                    | 621      |
| View Officers Set                                                 | rvice Activity Goals                               | Quo                                                                                                    | 41 M     |
|                                                                   |                                                    | led                                                                                                    | 207      |
| View Statements Re                                                | ports                                              | 2                                                                                                    | 197 O    |
| View Service Activities Date                                      | ta Download<br>mbership Cards                      | Active 469                                                                                                    | 36       |
| View Leo Clubs                                                    |                                                    | 2                                                                                                    | E        |

- 3. Haga clic en 'Invitación a la Convención Internacional' en el lado izquierdo
- 4. Haga clic en 'Seleccionar socio' de la lista de socios Leones (Select member)

| Home My Leo Clubs 👻 My Lions Clubs 👻                                                                                                    | My Districts - My Multiple Districts                                                                                   | 🔹 My Areas 👻 My Constitutional Areas 🐱                                                                                                    | LCI Admin 🐱                                                                    |  |  |
|----------------------------------------------------------------------------------------------------|----------------------------------------------------------------------------------------------------|----------------------------------------------------------------------------------------------------|--------------------------------------------------------------------------------|--|--|
| A 112 (128935) - Pending Charter - District 318                                                                                                    | A - INDIA                                                                                                    |                                                                                                    | Select a different club •                                                      |  |  |
| Club Attendance Sheet<br>Club Monthly Reporting History<br>Monthly Membership Report - Detail<br>Club Roster<br>Club Roster of Membership Data<br>Family Unit Report<br>Lions Club Officer Report for Current Year<br>Lions Club Contact List<br>Lions District Officer Contact List | Report Information<br>Report Name<br>Description<br>Selected Member<br>Spouse/Companion<br>Name<br>Child/Children Name | International Convention Invitation This report will print an invitation letter for the mer a Spouse/Significant Other or Child/Children trave Convention, enter the names in the prompts. None selector Select Member | e member selected. If the member has<br>n traveling to the International<br>i. |  |  |
| Member Information Update Report<br>International Convention Invitation                                                                                                    |                                                                                                    |                                                                                                    | View/Print                                                                     |  |  |

- 5. Aparecerá la lista con todos los socios del club.
- 6. Haga clic en el socio León que está solicitando la carta de invitación

## SELECCIONAR VENTANA DEL SOCIO:

| Home            | My Leo Clubs -         | My Lions Clubs -                 | My Districts 🛩 | My Multiple Dis | tricts 🖛           | My Areas 👻           | My Constitutional A | reas + |        | LCI Admin 👻        |
|-----------------|------------------------|----------------------------------|----------------|-----------------|--------------------|----------------------|---------------------|--------|--------|--------------------|
| CABAN           | IATUAN (23679)         | District 301D2 - PHILI           | PPINES         |                 |                    |                      |                     |        | Select | a different club 🕶 |
|                 | Repo                   | elect Member                     |                |                 |                    |                      |                     |        |        |                    |
| Club            | Attendanc<br>Monthly R | Jane Johnson<br>123456           |                |                 | Nombre<br>N.º de s | e del socio<br>socio |                     |        |        | ne member has      |
| Montr<br>Club I | nly Memb<br>Roster     | Nombre del socio<br>N.º de socio |                |                 | Nombre<br>N.º de s | e del socio<br>socio |                     |        |        | itional            |
| Club I<br>Famil | Roster of y Unit Re    | Nombre del socio<br>N.º de socio |                |                 | Nombre<br>N.º de s | e del socio<br>socio |                     |        |        |                    |
| Lions           | Club Offi              | Nombre del socio<br>N.º de socio |                |                 | Nombre<br>N.º de s | e del socio<br>socio |                     |        |        |                    |
| Lions           | District C             | Nombre del socio<br>N.º de socio |                |                 | Nombre<br>N.º de s | e del socio<br>socio |                     |        |        |                    |
| Memt            | per Inform             |                                  |                |                 |                    |                      |                     |        |        | View/Print         |

El nombre aparecerá en la ventana para seleccionar socios

 Si algún acompañante/cónyuge, niño o niños asisten a la convención junto con el socio León, escriba el nombre en cada campo correspondiente. Si tiene que poner más de un nombre por campo, sepárelos con una coma (ver ejemplo en amarillo a continuación).

| one wy Leo Clubs + wy Libris Clubs + w                                                                                                    | y Districts  My Multiple Districts  My Areas  My Co                                                                                                    | onstitutional Areas - LCI Admin -                                                                                                    |
|----------------------------------------------------------------------------------------------------|----------------------------------------------------------------------------------------------------|----------------------------------------------------------------------------------------------------|
| ak park-river forest (75) - District 1 a - IL<br>Reports                                                                                                    | UNITED STATES                                                                                                    | Select a different club                                                                                                    |
| Available Reports                                                                                                    | Report Information                                                                                                    |                                                                                                    |
| Club Attendance Sheet<br>Club Monthly Reporting History<br>Monthly Membership Report - Detail<br>Club Roster<br>Club Roster of Membership Data<br>Family Unit Report<br>Lions Club Officer Report for Current Year<br>Lions Club Contact List<br>Lions District Officer Contact List | Report Name     International Convention       Description     This report will print an in<br>a Spouse/Significant Oth<br>Convention, enter the nail       Selected Member     IAKEIJOHNSON (123456)       Spouse/Companion<br>Name     Name       Child/Children Name     International Convention | Invitation Invitation Invitation letter for the member selected. If the member have or Child/Children traveling to the International Invitation Select Member |
| Member Information Update Report<br>International Convention Invitation                                                                                                    |                                                                                                    | View/Print                                                                                                    |

## PÁGINA DE REPORTES:

| Home                                                                   | My Leo Clubs 👻                                                                                                    | My Lions Clubs +                                                                                                   | My Districts + | My Multiple Districts +                                                                          | My Areas 👻                                                                                                    | My Constituti                                                                       | ional Areas 👻                                                                           | LCt Admin 🗸                                               |
|------------------------------------------------------------------------|----------------------------------------------------------------------------------------------------|----------------------------------------------------------------------------------------------------|----------------|--------------------------------------------------------------------------------------------------|----------------------------------------------------------------------------------------------------|-------------------------------------------------------------------------------------|-----------------------------------------------------------------------------------------|-----------------------------------------------------------|
| OAK P                                                                  | Reports                                                                                                    | ST (75) - District 1 A                                                                                             | IL UNITED STAT | ES                                                                                               |                                                                                                    |                                                                                     |                                                                                         | Select a different club •                                 |
| Avail                                                                  | lable Reports                                                                                                    |                                                                                                    | Rep            | ort Information                                                                                  |                                                                                                    |                                                                                     |                                                                                         |                                                           |
| Club<br>Mont<br>Club<br>Club<br>Fami<br>Lions<br>Lions<br>Lions<br>Mem | Attendance Sheet<br>Monthly Reporting H<br>thly Membership Rep<br>Roster<br>Roster of Membership<br>Ily Unit Report<br>s Club Officer Report<br>s Club Officer Report<br>s Club Contact List<br>s District Officer Cont<br>s Club Officer Report<br>ber Information Upd<br>national Convention | listory<br>fort - Detail<br>hip Data<br>for Current Year<br>lact List<br>for Next Year<br>ate Report<br>invitation |                | Report Name<br>Description<br>Selected Member<br>Spouse/Companion<br>Name<br>Child/Children Name | International Con<br>This report will pi<br>a Spouse/Signific<br>Convention, ente<br>JAKEJOHNSON (<br>Jane Johnson<br>Jill Johnson, J | ivention Invitation<br>cant Other or C<br>r the names in<br>123456)<br>ason Johnson | on<br>letter for the member<br>hild/Children traveling<br>the prompts.<br>Select Member | selected. If the member has to the International          |
| © 2017<br>300 W                                                        | Lions Clubs Intern<br>22nd Street, Oak                                                                                                    | ational<br>Brook, IL 60523-884                                                                                     | 2              |                                                                                                  |                                                                                                    | Version<br>Contact Web                                                              | n 16.3.1.0 Terms & master 🔒 Online D                                                    | Conditions Privacy Policy<br>irectory (Password Required) |

- 8. Haga clic en Ver/Imprimir (View/Print)
  - a. > Se generará una carta de invitación con los datos que se hayan dado.
- 9. Cuando se genera la carta, tendrá la opción o de 'Imprimir' o de 'Guardar' para enviar por correo electrónico. (Print/Save)